# 各部の名称とはたらき

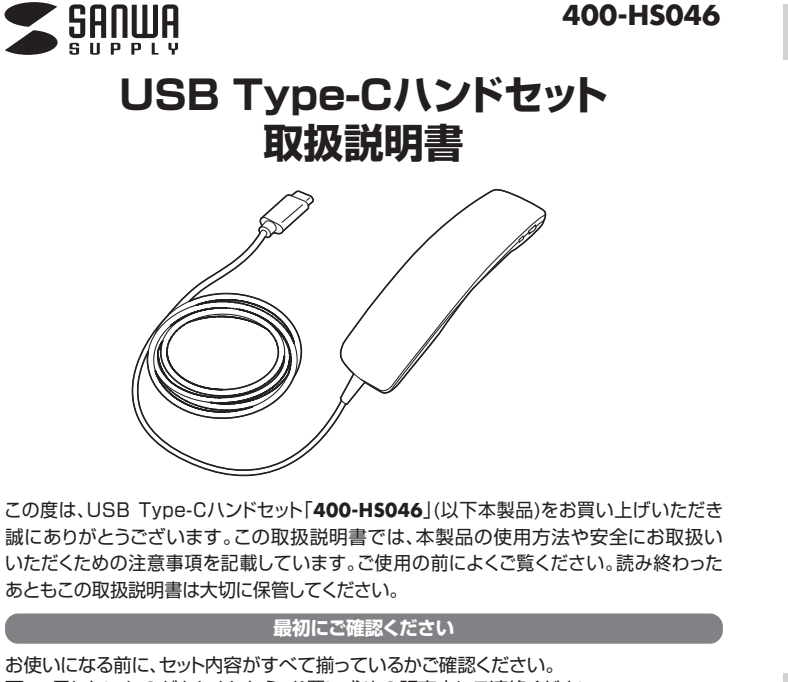

万一、足りないものがありましたら、お買い求めの販売店にご連絡ください。

#### セット内容

①ハンドセット ………1台

②取扱説明書·保証書(本書) ········1部

デザイン及び仕様については改良のため予告なしに変更することがあります。 本書に記載の社名及び製品名は各社の商標又は登録商標です。

サンワサプライ株式会社

#### 安全にお使いいただくためのご注意(必ずお守りください)

▲ 警告 人が死亡または重傷を負うことが想定される危害の内容

#### <内部を開けないでください>

- ●内部を開けますと、故障や感電事故の原因になります。内部に触れることは絶対にしないでください。 また、内部を改造した場合の性能の劣化については保証いたしません。
- <内部に異物を入れないでください>
- ●内部に燃えやすいものや、金属片などが入った場合、水などの液体がかかった場合は、接続しているケー ブルを抜き、お買い上げいただいた販売店又は弊社にご相談ください。そのままでご使用になりますと 火災や故障および感電事故の原因になります。

<接続ケーブルを傷つけないでください>

●ケーブルを傷つけたままご使用になりますと火災・感電の原因となります。

#### 使用上の注意

- ●ケーブルやコネクタに無理な力を加えないでください。破損や断線の恐れがあります。
- ●はじめから音量を上げすぎないでください。最大音量になっていると突然大きな音が出て聴力 を損なう恐れがあります。
- ●ご使用になるときは、音量を大きくしすぎないように注意してください。耳を刺激するような大きな 音量で長時間連続して聞くと聴力を損なう恐れがあります。

| 江依      |             |    |     |            |                                                                                    |
|---------|-------------|----|-----|------------|------------------------------------------------------------------------------------|
| スピーカー部  |             | ₹1 | クロ  | ホン部        | 3                                                                                  |
| 周波数特性   | 20~20,000Hz | 形  |     | 式          | コンデンサータイプ                                                                          |
| インピーダンス | 8Ω          | 指  | 向   | 性          | 単一指向性                                                                              |
| 最大入力    | 40mW        | 周  | 波数物 | 持性         | 70~10,000Hz                                                                        |
|         |             | ٦  | 力愿  | <u>紧</u> 度 | $-38$ dB $\pm$ 3dB(OdB $=1$ V/Pa,1kHz)<br>$-58$ dB $\pm$ 3dB(OdB $=1$ V/ubar 1kHz) |

#### 共通什样

| コネクタ形状 | USB Type-Cコネクタ                                                                         |
|--------|----------------------------------------------------------------------------------------|
| ケーブル長  | 約2.0m                                                                                  |
| サイズ    | W41×D26×H157mm                                                                         |
| 重量     | 約80g(ケーブル含む)                                                                           |
| 対応機種   | USB Type-Cポートを持つWindows・Macパソコン                                                        |
| 対応OS   | Windows 11+10+8.1+8+7<br>macOS 12+11,macOS 10.12~10.15,Mac OS X 10.3~10.11<br>ChromeOS |

※上記の動作環境において、すべてのパソコンについて動作保証するものではありません。 ※自作パソコンおよびOSの個人でのアップグレード、マルチブート環境での動作保証はいたしません。 ※USBポートを装備した家庭用ゲーム機等での動作保証はいたしません。

#### 特長

- ●USB Type-Cポートに接続するだけの簡単接続です。
- ●頭への装着が苦手な方にぴったりの手になじむ受話器型です。
- ●薄型、軽量で持ち運びに便利です。
- ●マイクミュート+ボリューム調整が手元で簡単に行えます。
- ●ZoomやSkypeなどに対応しています。

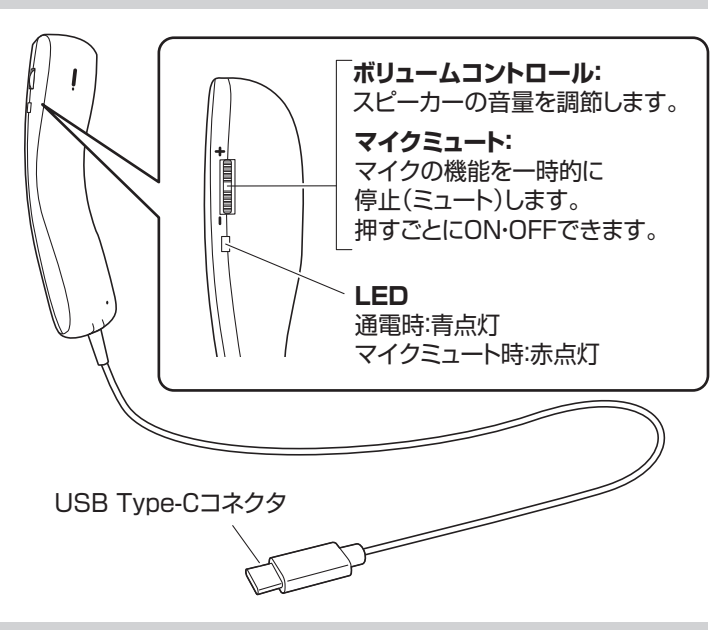

## パソコンと接続する

●パソコンの電源を入れ、OSを完全に起動させてください。 ④パソコンのUSB Type-Cポートに接続するだけで 自動的にドライバーがインストールされます。

❸「USB Audio Device」と認識され、本製品を使用できます。

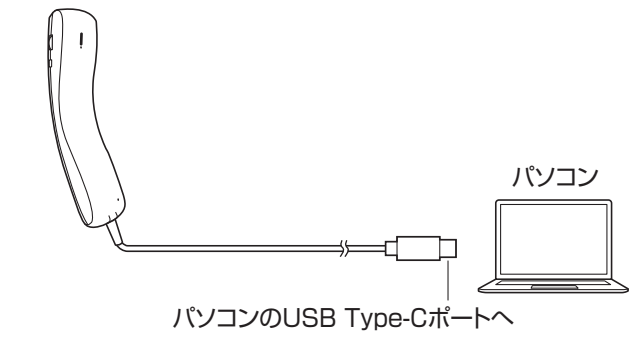

# **OSの設定**

※ご使用の環境、設定により表示画面は異なります。

●アプリケーションを作動中にコネクタを差し替えたり、設定を変えた場合、 すぐに認識しないことがあります。一度アプリケーションを終了し再度起動 1 してください。 ●使用するアプリケーションによっては、アプリケーション側で「オーディオ デバイスの設定」をする必要があります。

### ■ Windowsの場合 -

#### ●Windows 11の場合

画面下の「スタート 🏭 ボタン」→「すべてのアプリ」→「Windowsツール」→「コントロール パネル」→「ハードウェアとサウンド」→「サウンド」をクリックしてください。

#### ●Windows 10・8.1・8の場合

画面下の「スタート 🔳 ボタン」→「Windowsシステムツール」→「コントロールパネル」 →「ハードウェアとサウンド」→「サウンド」をクリックしてください。

❷[再生]と[録音]タブの中のリストから

それぞれ「USB Audio Device」を選択し、 [既定値に設定(S)]をクリックしてください。

※既に

がついている

場合もあります。 ※この時、右下の「プロパティ]をクリックし、それぞれ の[レベル]タブを開いて、レベル(音量)の調整を してください。

▲ (消音)になっている場合は ▲)(解除)に してください。

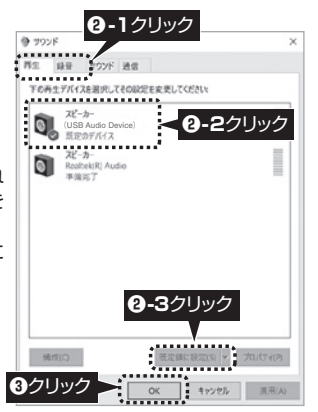

#### ⑧「OK」をクリックし、 コントロールパネルを終了してください。

### ■ Macの場合

●アップルメニューから [システム環境設定]をクリックして ください。

②「サウンド」をクリックしてください。

❸「出力」と「入力」のリストの中から、

|                   | システム環境設定                            | C. (1011                  |
|-------------------|-------------------------------------|---------------------------|
| -# #20107E        | Deck Mission TIBLANK tra<br>Central | <ul><li> ②クリック </li></ul> |
| F-1276- 82864- 8- | yt XxN0x64 £07 X-8-                 |                           |
| ④ クリック            |                                     |                           |
|                   | サウンド                                | 3-1 クリック                  |
| <b>8-2</b> 7UM    | クンドエフェクト 出力 入力                      |                           |

USB

3-2 *ク*リック

それぞれ「USB Audio Device」 を選択してください。 ※この時、音量調整と「消音」にチェック が入っていないかも確認してください。

❹ 左 トの ● をクリックし、サウンドの プロパティを終了してください。

# Skypeの設定(Windows)

●Skypeのメイン画面の「•••」から [設定]をクリックしてください。

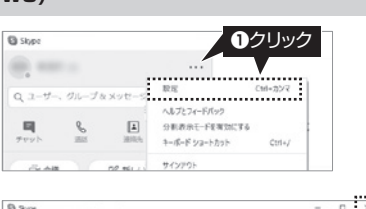

④[音声/ビデオ]をクリックして ください。

❸オーディオの「マイク」と「スピーカー」 の中のリストからそれぞれ 「USB Audio Device」を 選択してください。

●音量などの設定が完了したら 右上の「×」マークをクリックし、 ウインドウを閉じてください。

これでSkypeの設定は完了です。

| Q 307          |            | - D. X                     |
|----------------|------------|----------------------------|
|                | 1277       | <b>3</b> クリック <sup> </sup> |
| 設定             | カメラ        | WebCamera 🗠                |
| 各 アカウント&ブロフィール |            | State 1                    |
| (i) ±R         |            | 1                          |
| N 85           |            |                            |
| ④ 音声/ビデオ       | A          | 1 83%                      |
|                |            |                            |
| ave            |            |                            |
| 名 アカウント&ブロフ・   | JUSB Audio | Device」を選択                 |
| (2) ≈ €        | マイク        | マイク (USB Audio Device) 👳   |
| "《 表示          | マイク協会を自動車幣 |                            |
| .D. 音声/ビデオ     | 0 1 2 3 4  | 5 6 7 8 9 10               |
|                |            |                            |
| € MB           | 78-1-      | 7////                      |

# Zoomの設定(Windows)

●Zoomミーティング画面を開き、 カーソルを動かして画面下に メニューバーを表示させてください。

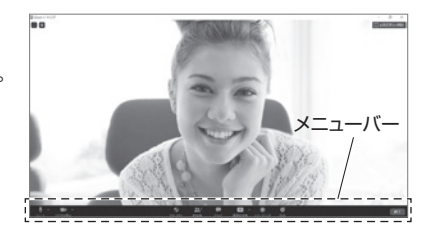

②「∩」または「↓」の横の「^」を クリックして表示された メニューから「オーディオ設定...」を クリックしてください。

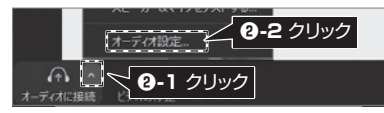

④下図のように「オーディオ」の「スピーカー」と「マイク」の中からそれぞれ 「USB Audio Device」を選択し、音量を調整してからメニューを閉じてください。

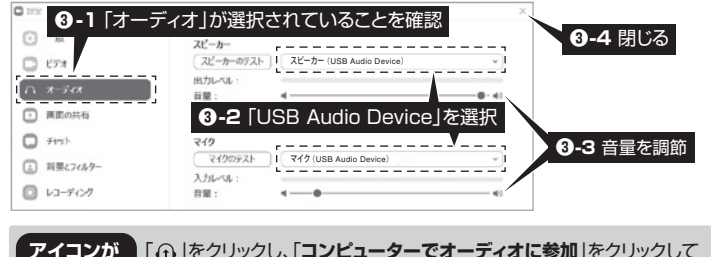

「∩」をクリックし、「コンピューターでオーディオに参加」をクリックして 「①」の場合 

# よくある質問

Q1)本製品を接続しているのにヘッドホンから音が出ずに「パソコン本体のスピーカー」 から音が出る。

### または、音声入力ができない。

- A1) パソコンの設定で優先されるスピーカーに「パソコン本体のスピーカー」が設定され、 マイクについても別のデバイスが設定されています。「OSの設定」を参考に本製品 を優先するよう設定変更してください。
- Q2) 本製品を接続したままパソコンのスピーカーで音楽を聴こうとするとヘッドホン から音が出る。
- A2)「OSの設定」を参考に優先されるスピーカーを「パソコン本体のスピーカー」に設定 してください。または、本製品をパソコンから抜いてください。自動的に切替わります。 ※アプリケーションを作動中にコネクタを差し替えた場合、すぐに認識しないことがあり ます。一度アプリケーションを終了し再度起動してください。

#### Q3) マイクの音量が小さい。

A3) パソコンの種類や初期設定によってはマイクの音量が小さい場合があります。 その場合は、マイクの音量調整と「AGC」の設定をしてください。 ※「AGC」の設定はWindowsのみです。(一部設定できない機種もあります)

#### 例) Windowsの場合

### ●Windows 11の場合

画面下の「スタート 🏭 ボタン」→「すべてのアプリ」→「Windowsツール」→「コントロールパネ ル」→「ハードウェアとサウンド」→「サウンド」をクリックしてください。

#### ●Windows 10・8.1・8の場合

画面下の「スタート 💷 ボタン」→「Windowsシステムツール」→「コントロールパネル」→ 「ハードウェアとサウンド」→「サウンド」をクリックしてください。

| 9 9207 ×          | Ø「録音」タブをクリック」、「USB Audio Device」をダブルクリッ           |
|-------------------|---------------------------------------------------|
| RS 42 17/8 ds     |                                                   |
| d experience ×    | クし、 ノロハテイ」を開きます。                                  |
| 24 BC 53/4 1/5 98 | ③「レベル」タブをクリックします。                                 |
| 12 ANC            | ④「マイク」の音量バーをスライドさせて80~100に設定します。                  |
|                   | ※この時「◀o」ミュート(消音)になっている場合は解除してください。                |
| 1                 | ※この音量を大きくするだけで十分な場合は、●からの設定は<br>不要です。             |
|                   | ●「カスタム」タブをクリックして、「AGC」にチェックを入れ「OK」<br>をクリックします。   |
|                   | ※音量が大きすぎる場合には <b>①</b> の音量バーを最適なレベルに<br>調整してください。 |
| 08 9998 85.00     | ❻[OK]をクリックして、コントロールパネルを終了します。                     |

#### 保証規定

1)保証期間内に正常な使用状態でご使用の場合に限り品質を保証しております。万一保証期間内で故障がありました 場合は、弊社所定の方法で無償修理いたしますので、保証書を製品に添えてお買い上げの販売店までお持ちください。 2)次のような場合は保証期間内でも有償修理になります。

- (1)保証書をご提示いただけない場合。
- (2)所定の項目をご記入いただけない場合、あるいは字句を書き換えられた場合。
- (3) 故障の原因が取扱い上の不注意による場合。
- (4) 故障の原因がお客様による輸送・移動中の衝撃による場合。
- (5)天変地異、ならびに公害や異常電圧その他の外部要因による故障及び損傷の場合。

(6)譲渡や中古販売、オークション、転売などでご購入された場合。 3)お客様ご自身による改造または修理があったと判断された場合は、保証期間内での修理もお受けいたしかねます。 4)本製品の故障、またはその使用によって生じた直接、間接の損害については弊社はその責を負わないものとします。 5)本製品を使用中に発生したデータやプログラムの消失、または破損についての補償はいたしかねます。

6)本製品は医療機器、原子力設備や機器、航空宇宙機器、輸送設備や機器などの人命に関わる設備や機器、及び高度な信頼性を必要とする設備や機器やシステムなどへの組み込みや使用は意図されておりません。これらの用 途に本製品を使用され、人身事故、社会的障害などが生じても弊社はいかなる責任も負いかねます。

- 7)修理ご依頼品を郵送、またはご持参される場合の諸費用は、お客様のご負担となります。 8)保証書は再発行いたしませんので、大切に保管してください。
- 9)保証書は日本国内においてのみ有効です。

| 保 証 書                 | サンワサプライ株式会社            |
|-----------------------|------------------------|
| 型 番: <b>400-HS046</b> | ロットナンバー:               |
| お客様・お名前・ご住所・TEL       |                        |
|                       |                        |
| 販売店名・住所・TEL           |                        |
| 担当者名                  | 証期間 6ヶ月 お買い上げ年月日 年 月 日 |

本取扱説明書の内容は、予告なしに変更になる場合があります。

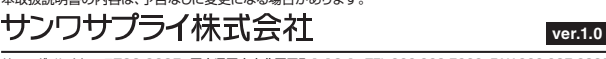